## Tutorial sull'esportazione dei nodi da PRO\_SAP in IDEA Connection

È stato implementato il plug-in PRO\_IDEA per IDEA Connection, il plug-in realizza l'output delle sollecitazioni e delle geometrie dei nodi in acciaio.

Il plug-in PRO\_IDEA è attivabile nel contesto di **Assegnazione dati di progetto** dopo aver eseguito le analisi della struttura cliccando sull'apposita icona

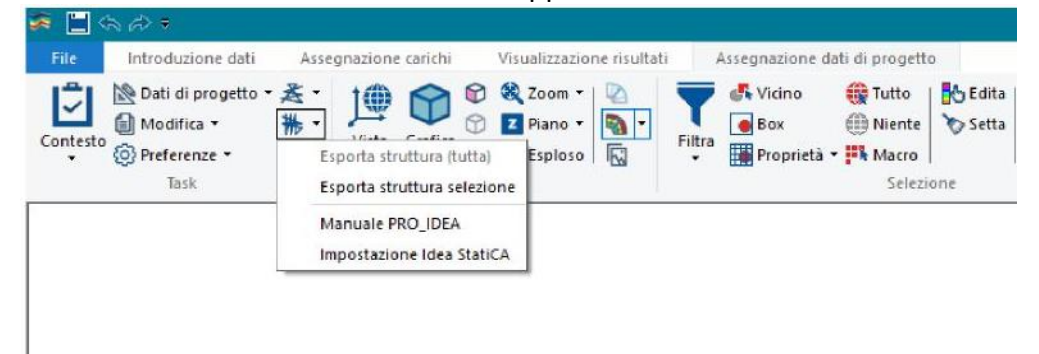

Al primo utilizzo del plug-in è necessario settare le impostazioni sul collegamento del plugin.

Attraverso il comando *Impostazione Idea StatiCa* è possibile definire il percorso di installazione del programma all'interno del PC, inoltre si può specificare se avviare automaticamente il programma al termine dell'esportazione della struttura/collegamento.

## Esportazione della geometria

| L'esportazione della geometria avviene attraverso la         |
|--------------------------------------------------------------|
| scrittura di un file in formato *.ic4 compatibile con        |
| IDEA StatiCa. Il percorso di salvataggio può essere          |
| modificato dall'utente, di default viene proposto            |
| all'interno della sottocartella IDEA del modello in uso      |
| (ad es. <u>C:\User\Desktop\modello_data\IDEA\Node1.ic4</u> ) |

| Opzioni di collegamento del plug-in                    | ×       |  |  |  |
|--------------------------------------------------------|---------|--|--|--|
| Cartella di installazione del software:                |         |  |  |  |
| C:\Program Files\IDEA StatiCa\StatiCa 10.1             | Sfoglia |  |  |  |
| 🔽 Avvio automatico dopo l'esportazione della struttura | Avvia   |  |  |  |
|                                                        |         |  |  |  |
| OK                                                     | Annulla |  |  |  |

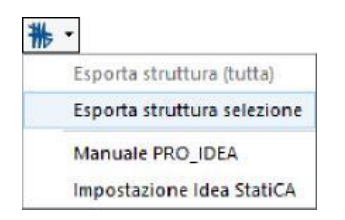

## Esportazione della struttura

Attraverso il comando *Esporta struttura (tutta)* è possibile esportare all'interno di IDEA StatiCA un file contente tutta la struttura modellata. <u>Il comando attualmente non è disponibile, sarà riservato a versioni</u> future.

## Esportazione del singolo collegamento

Attraverso il comando *Esporta struttura selezione* è possibile esportare all'interno di IDEA StatiCA il collegamento selezionato.

Non è necessario nascondere gli elementi che non si vogliono importare. È sufficiente selezionare il nodo della struttura prima di attivare il comando di esportazione.

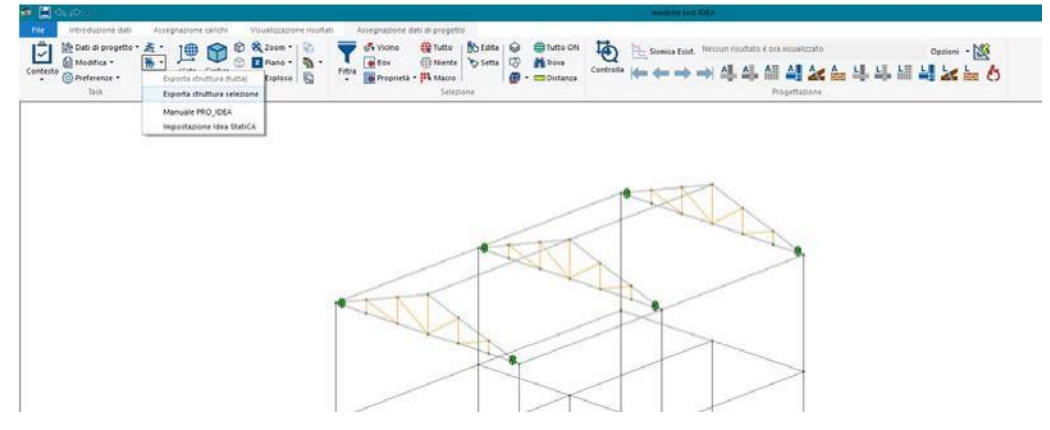

Dopo aver definito il percorso di salvataggio viene creato il file \*.ic4 contenente il nodo esportato.

Se nelle impostazioni è stato definito di avviare il programma al termine dell'esportazione il modello verrà caricato automaticamente all'interno del software, viceversa bisogna procedere con l'importazione manuale all'interno dell'ambiente IDEA StatiCa.

All'interno dell'interfaccia grafica vengono mostrati i profili riconosciuti nel nodo, inoltre è possibile specificare qual è l'elemento continuo della connessione.

|                                            | A MA                                                                                                    | postazioni predefini                                 | te o defi                                        | inirle in questa proci                          | dura guidata |      |    |  |
|--------------------------------------------|----------------------------------------------------------------------------------------------------|------------------------------------------------------|--------------------------------------------------|-------------------------------------------------|--------------|------|----|--|
| Nome progetto: Project 1                   |                                                                                                    |                                                      |                                                  |                                                 |              |      |    |  |
| Des                                        | crizione:                                                                                                    | Part 27                                              |                                                  |                                                 |              |      |    |  |
| Autore: Author                             |                                                                                                    |                                                      |                                                  |                                                 |              |      |    |  |
| Creato: Iunedi 18                          |                                                                                                    |                                                      | bre 2019                                         | 15                                              |              |      |    |  |
| Cod                                        | ice di progetto:                                                                                                    | EN                                                   |                                                  |                                                 | E            | 32   |    |  |
| ott                                        | anni Default:                                                                                                    |                                                      |                                                  |                                                 |              | 1927 |    |  |
| lutt<br>prog                               | e le combinazioni di<br>gettazione.<br>ombinazioni di caric                                                                                               | carico sono utilizza<br>o sono ordinate nel          | te per la<br>le classi                           | SLU, SLS                                        | 6            |      | 81 |  |
| lutt<br>orog<br>e c<br>etc.<br><b>Noc</b>  | e le combinazioni di<br>gettazione.<br>ombinazioni di caric<br><b>lo n. 2-Nodo N2</b><br>nenti connessi:                                                  | carico sono utilizza<br>o sono ordinate nel          | te per la<br>le classi                           | SLU, SLS                                        |              | B4,  | 81 |  |
| futt<br>prog<br>e c<br>etc.<br><b>Noc</b>  | e le combinazioni di<br>gettazione.<br>ombinazioni di caric<br><b>lo n. 2-Nodo N2</b><br>nenti connessi:<br>Sezione                                       | carico sono utilizza<br>o sono ordinate nel<br>Ruolo | te per la<br>le classi                           | SLU, SLS<br>Tipo                                |              | B4   |    |  |
| futt<br>prog<br>e c<br>etc.<br>Noc         | e le combinazioni di<br>gettazione.<br>ombinazioni di caric<br>lo n. 2-Nodo N2<br>menti connessi:<br>Sezione<br>B1 (IPE300)                               | carico sono utilizza<br>o sono ordinate nel<br>Ruolo | te per la<br>le classi                           | SLU, SLS<br>Tipo<br>Finito                      |              | B4   | 81 |  |
| futt<br>prog<br>e c<br>etc.<br>Noc<br>Elen | e le combinazioni di<br>gettazione.<br>ombinazioni di caric<br>lo n. 2-Nodo N2<br>menti connessi:<br>Sezione<br>B1 (IPE300)<br>B2 (HEA400)                | carico sono utilizza<br>o sono ordinate nel<br>Ruolo | te per la<br>le classi<br>te vite                | SLU, SLS<br>Tipo<br>Finito<br>Continua          | в            | B4   | 81 |  |
| futt<br>prog<br>e c<br>etc.<br>Noc         | e le combinazioni di<br>gettazione.<br>ombinazioni di caric<br>to n. 2-Nodo N2<br>menti connessi:<br>Sezione<br>B1 (IPE300)<br>B2 (HEA400)<br>B3 (HEA400) | carico sono utilizza<br>o sono ordinate nel<br>Ruolo | te per la<br>le classi<br>te v<br>ite v<br>ite v | SLU, SLS<br>Tipe<br>Finito<br>Continua<br>Unito | В            | B4,  |    |  |

Una volta definite le impostazioni è possibile procedere con il progratto della connessione all'interno dell'ambiente IDEA StatiCa.

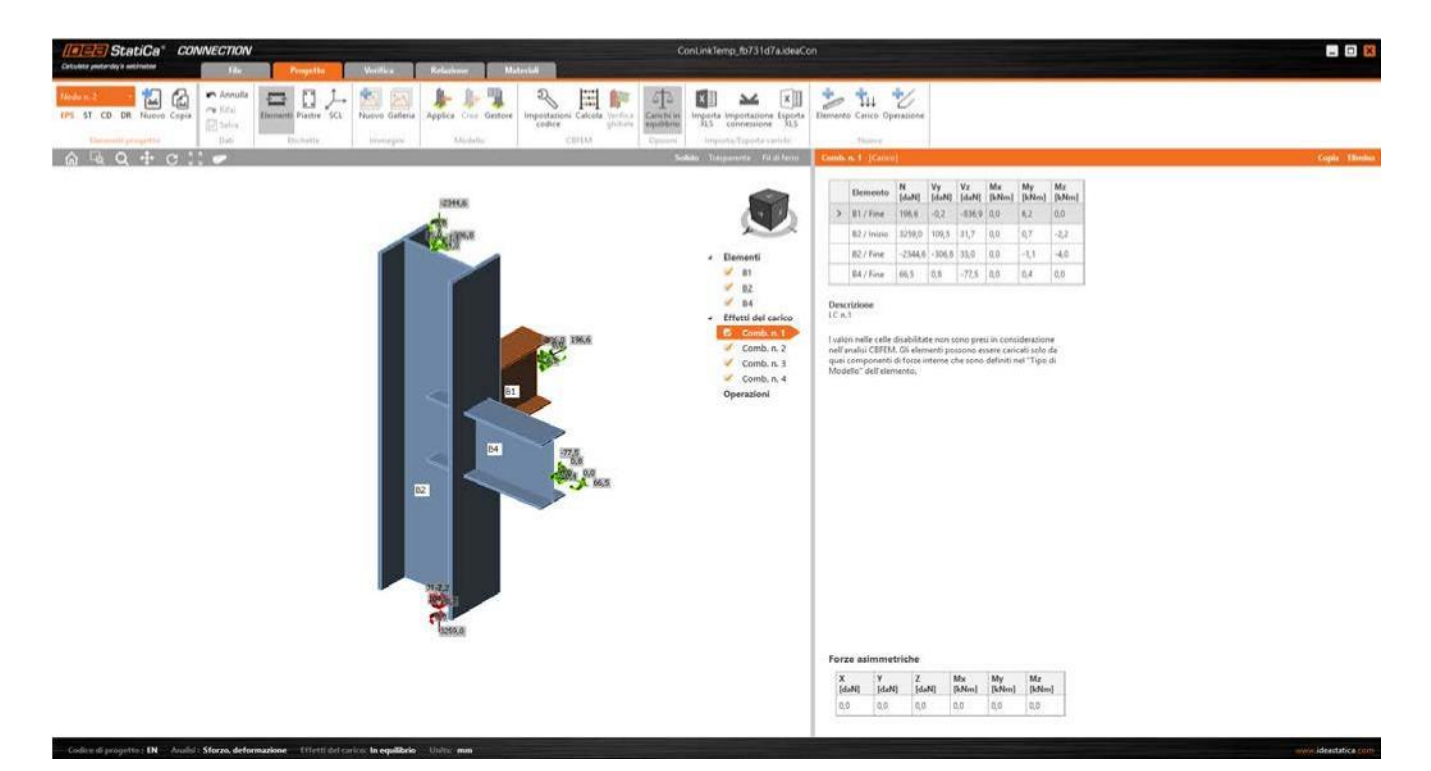

Eventuali profili non riconosciuti nell'interscambio di dati vengono sostituiti da profili standard all'interno di IDEA StatiCA. Le sollecitazioni vengono comunque trasmesse correttamente, pertanto è sufficiente modificare manualmente tali profili definendo una delle sezioni tra quelle disponibili nel **Navigatore sezione**.

| Navigatore sezione                          |                  |                    | ×               | Navigatore sezione |                     |                 |              |            | ×          |
|---------------------------------------------|------------------|--------------------|-----------------|--------------------|---------------------|-----------------|--------------|------------|------------|
| Sezioni laminate Saldate, a struttura mista | Formate a freddo |                    |                 | Sezioni laminate   | Saldate, a struttur | a mista 🛛 Forma | ite a freddo |            |            |
| ICL                                         |                  | $\bigcirc$         |                 | Л                  |                     |                 |              | l          | $\bigcirc$ |
|                                             |                  |                    | $\bigcirc$      |                    |                     | l               |              | $\bigcirc$ | I          |
| T                                           |                  |                    |                 |                    |                     |                 |              |            |            |
|                                             |                  |                    | <b>C N</b>      |                    |                     |                 |              |            |            |
| <u></u> Г                                   |                  |                    | Cancella        |                    |                     |                 | ~            |            | Cancella   |
|                                             | Sezioni laminate | Saldate a struttu  | ura mista Forma | te a freddo        |                     |                 | ^            |            |            |
|                                             | Sezioni laminate | Saldate, a strutti | ora mista Porma | le a freddo        |                     |                 |              |            |            |
|                                             |                  |                    |                 |                    |                     |                 |              |            |            |
|                                             | Τ                |                    |                 |                    |                     |                 |              |            |            |
|                                             |                  |                    |                 | $\bigtriangledown$ | TT                  |                 |              |            |            |
|                                             |                  |                    |                 |                    |                     |                 |              |            |            |